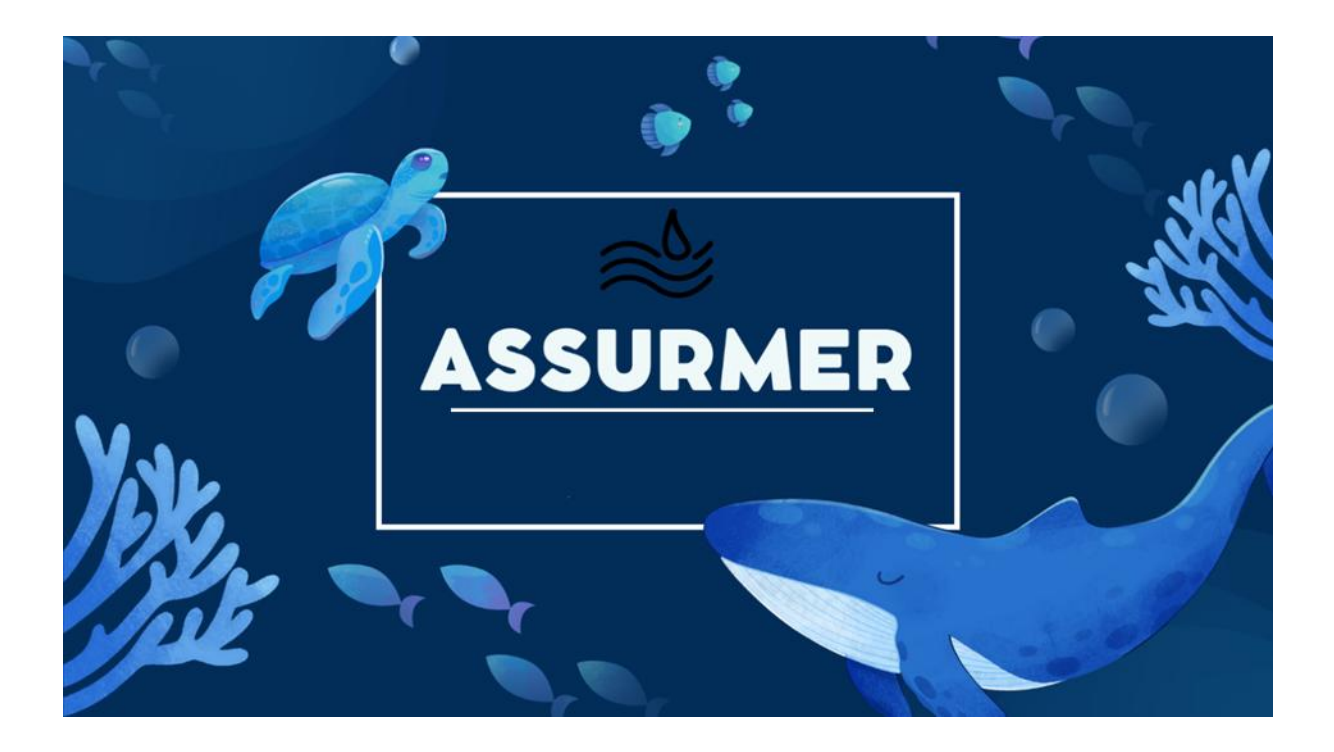

# Procédure d'installation et de configuration de RADIUS sous Windows serveur

**BTS SIO SISR** 

Elijah B – Abdou A – Aymeric P

## Planning d'exécution :

| Réf | Technicien          | Bref description                  | Dates    |
|-----|---------------------|-----------------------------------|----------|
| 1   | Abdou A / Aymeric P | Création du document              | 08/01/25 |
| 2   | Abdou A / Aymeric P | Réalisation de l'étude comparatif | 08/01/25 |
| 3   |                     |                                   |          |
| 4   |                     |                                   |          |

## Relecture et validation :

|            | Nom                    | Dates      | Note | Check |
|------------|------------------------|------------|------|-------|
| Auteur     | Abdou A /<br>Aymeric P | 09/01/2025 |      | ОК    |
| Relecteur  | Elijah B               | 10/01/2025 |      | ОК    |
| Validation |                        |            |      |       |

### Table des matières

| 1. | Prérequis :                       | .3 |
|----|-----------------------------------|----|
| 2. | Installation du rôle NPS :        | .3 |
| 3. | Configuration du serveur RADIUS : | .4 |
| 4. | Configuration des certificats :   | .7 |
| 5. | Test de la configuration :        | .7 |

#### 1. Prérequis :

- Un serveur Windows Server avec le rôle "Network Policy Server (NPS)" installé.
- Une autorité de certification (CA) pour émettre les certificats.
- Configuration réseau compatible.
- 2. Installation du rôle NPS :
- Ouvrir le Gestionnaire de serveur :
  - Cliquez sur Gérer > Ajouter des rôles et des fonctionnalités.

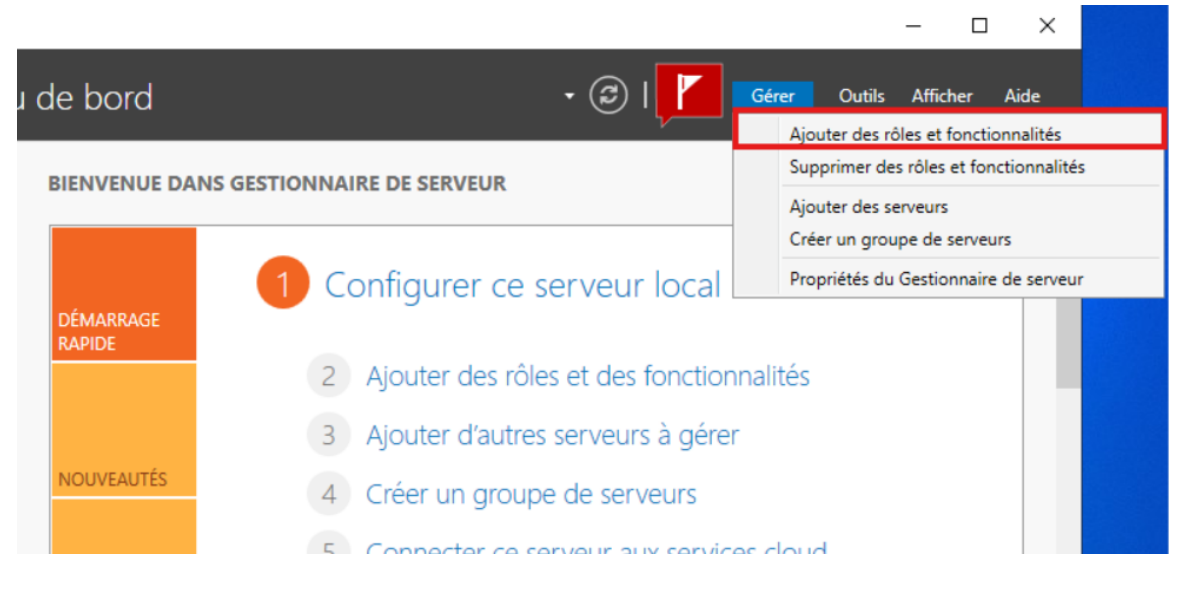

- Ajouter le rôle "Network Policy and Access Services" :
  - Cochez Services de stratégie et d'accès réseau.

| Avant de commencer                                                                        | Sélectionnez un ou plusieurs rôles à installer sur le serveur séle                                                                                                    | ctionné.                                                                                                    |
|-------------------------------------------------------------------------------------------|----------------------------------------------------------------------------------------------------|----------------------------------------------------------------------------------------------------|
| Type d'installation                                                                       | Rôles                                                                                                    | Description                                                                                                    |
| Sélection du serveur<br>Rôles de serveurs<br>Fonctionnalités<br>Confirmation<br>Résultats | Attestation d'intégrité de l'appareil     Hyper-V     Serveur de télécopie     Serveur DHCP (Installé)     Serveur DNS (Installé)     Serveur Web (IIS)     Service Guardian hôte     Service SAD DS (Installé)                                                                                                    | L'accès à distance fournit une<br>connectivité transparente via<br>DirectAccess, les réseaux VPN et<br>le proxy d'application Web.<br>DirectAccess fournit une<br>expérience de connectivité<br>permanente et gérée en continu<br>Le service d'accès à distance                                                                                                    |
|                                                                                           | <ul> <li>Services AD LDS (Active Directory Lightweight Dire<br/>Services AD RMS (Active Directory Rights Manage<br/>Services Bureau à distance</li> <li>Services d'activation en volume</li> <li>Services d'impression et de numérisation de docu</li> <li>Services de certificats Active Directory</li> <li>Services de fédération Active Directory (AD FS)</li> <li>Services de fichiers et de stockage (2 sur 12 install<br/>Services de stratégie et d'accès réseau</li> <li>Services WSUS (Windows Server Update Services)</li> <li>Windows Deployment Services</li> </ul> | (RAS) fournit des services VPN<br>classiques, notamment une<br>connectivité de site à site (filiale<br>ou nuage). Le proxy d'application<br>Web permet la publication de<br>certaines applications HTTP et<br>HTTPS spécifiques de votre<br>réseau d'entreprise à destination<br>d'appareils clients situés hors du<br>réseau d'entreprise. Le routage<br>fournit des fonctionnalités de<br>routage classiques notamment |

×

- Sélectionner suivant jusqu'à l'installation
- 3. Configuration du serveur RADIUS :
- Étape 1 : Ouvrir la console NPS.
  - Accédez à Outils d'administration > Network Policy Server (NPS).

|                           | $ \Box$ $\times$                                              |  |  |  |
|---------------------------|---------------------------------------------------------------|--|--|--|
| 1                         | Gérer Outils Afficher Aide                                    |  |  |  |
| · ·                       | <b>^</b>                                                      |  |  |  |
|                           | Gestion de l'ordinateur                                       |  |  |  |
|                           | Gestion des stratégies de groupe                              |  |  |  |
|                           | Informations système                                          |  |  |  |
|                           | Initiateur iSCSI                                              |  |  |  |
|                           | Lecteur de récupération                                       |  |  |  |
|                           | Modification ADSI                                             |  |  |  |
| on démarré                | Module Active Directory pour Windows PowerShell               |  |  |  |
|                           | Moniteur de ressources                                        |  |  |  |
|                           | Nettoyage de disque                                           |  |  |  |
| Observateur d'événements  |                                                               |  |  |  |
|                           | ODBC Data Sources (32-bit)                                    |  |  |  |
|                           | Pare-feu Windows Defender avec fonctions avancées de sécurité |  |  |  |
|                           | Planificateur de tâches                                       |  |  |  |
| Sauvegarde Windows Server |                                                               |  |  |  |
|                           | Serveur NPS (Network Policy Server)                           |  |  |  |
|                           | Services                                                      |  |  |  |
|                           | Services de composants                                        |  |  |  |
|                           | Service Microsoft Azure                                       |  |  |  |
|                           | Sites et services Active Directory                            |  |  |  |
|                           | Sources de données ODBC (64 bits)                             |  |  |  |
|                           | Stratégie de sécurité locale                                  |  |  |  |
|                           | Utilisateurs et ordinateurs Active Directory                  |  |  |  |
|                           | Windows PowerShell                                            |  |  |  |

- Etape 2 : enregistrer le serveur dans Active Directory :
  - Faites un clic droit sur NPS (Local), puis sélectionnez Enregistrer le serveur dans Active Directory.

| 🔿 🔿 🔂       | 2 🖬                                                                                                    |                                                                                                    |                                                                                                    |  |  |
|-------------|----------------------------------------------------------------------------------------------------|----------------------------------------------------------------------------------------------------|----------------------------------------------------------------------------------------------------|--|--|
| NPS (Local) |                                                                                                    | NPS (Local)                                                                                                    |                                                                                                    |  |  |
| Clients     | Importer la configuration<br>Exporter la configuration<br>Démarrer le service NPS<br>Arrêter le service NPS<br>Inscrire un serveur dans Active Directory<br>Propriétés<br>Affichage ><br>Aide |                                                                                                    |                                                                                                    |  |  |
| Gestion     |                                                                                                    |                                                                                                    | cy Server) vous permet de creer et de mettre en application sur l'ensemble du<br>es stratégies d'accès réseau portant sur l'authentification et l'autorisation des                                                                                                    |  |  |
|             |                                                                                                    |                                                                                                    |                                                                                                    |  |  |
|             |                                                                                                    |                                                                                                    | ation dans la liste, puis cliquez sur le lien ci-dessous pour ouvrir l'Assistant                                                                                                    |  |  |
|             |                                                                                                    |                                                                                                    |                                                                                                    |  |  |
|             |                                                                                                    |                                                                                                    | is d'accès à distance ou VPN $\checkmark$                                                                                                    |  |  |
|             |                                                                                                    | Serveur RADIUS pour les d<br>Lorsque vous configurez un serveu<br>connexions d'accès à distance ou<br>d'authentifier et d'autoriser les conn<br>appelés clients RADIUS).<br>Configurer une connexion VPI<br>distance | connexions d'accès à distance ou VPN<br>r NPS (Network Policy Server) en tant que serveur RADIUS pour des<br>VPN, vous créez des stratégies réseau qui permettent au serveur NPS<br>lexions provenant des serveurs d'accès réseau à distance ou VPN (également<br>N ou d'accès à<br>Informations |  |  |
|             |                                                                                                    | Configuration avancée                                                                                                    |                                                                                                    |  |  |
|             |                                                                                                    | Configuration de modèles                                                                                                    |                                                                                                    |  |  |

- Étape 2 : Ajouter des clients RADIUS (points d'accès ou contrôleurs).
  - Dans la console NPS, accédez à Clients et serveurs RADIUS > Configurer les clients RADIUS.

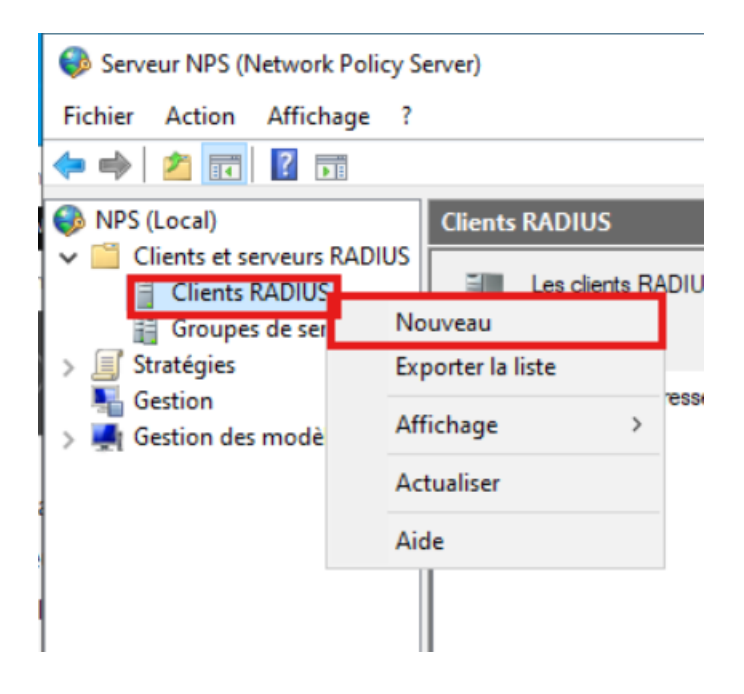

- Fournir leur adresse IP et une clé secrète partagée.
- Étape 3 : Créer des stratégies de connexion réseau.
  - Définir les conditions (groupes d'utilisateurs, types d'authentification).
- 4. Configuration des certificats :
- Installer une autorité de certification (CA) sur le serveur.
- Générer un certificat pour le serveur RADIUS.
- Configurer le serveur pour utiliser ce certificat dans les connexions sécurisées.
- 5. Test de la configuration :
- Configurer un client Wi-Fi ou VPN avec EAP-TLS.
- Vérifier l'authentification et les journaux sur le serveur RADIUS.